## Schools Finance STAR ACCOUNTS – User Guide Section 17 - Reports

## Year End Projection

From Period 10, when exporting the '**Monthly Profile (BCR)**' into Excel, you will be given the option to turn the output file into a year end projection file.

After selecting the location that the file is to be saved to the following options will appear:

| Projection Template? 🛛 🔀                 |    |  |  |  |  |  |
|------------------------------------------|----|--|--|--|--|--|
| Is this the Year End Projection Template |    |  |  |  |  |  |
| Yes                                      | No |  |  |  |  |  |

Click 'No' to export the normal Monthly Profile.

Click 'Yes' to export the year end projection.

If you clicked 'Yes' above the following message will appear:

| Show Commitments                                                                                                    |     |    | X |  |  |  |  |
|----------------------------------------------------------------------------------------------------|-----|----|---|--|--|--|--|
| Do you require the commitments to be shown [Yes]<br>or have Creditors/Debtors been completed as part of the year end process [No] |     |    |   |  |  |  |  |
|                                                                                                    | Yes | No |   |  |  |  |  |

Click '**Yes**' to view current commitments in the exported file, or '**No**' to remove them (if year end creditors/debtors have been entered into Star Accounts). The exported file will open on screen once it is ready for use.

|   | A     | В                                     | С          | L        | М        | N       | 0        | P     | Q      | R               |
|---|-------|---------------------------------------|------------|----------|----------|---------|----------|-------|--------|-----------------|
| 1 | PROJE | CTION OF YEAR END BALANCE             |            |          |          |         |          |       |        | Norfolk Primary |
|   |       |                                       |            |          | April -  |         |          |       |        | Estimated       |
| 2 | Group | Description                           | Budget     | December | December | January | February | March | Commit | Total           |
| 3 | 3 101 | Funds Delegated by the LEA            | -1,030,054 | C        | -695,935 | 0       | 0        | 0     | C      | 695,935         |
| 4 | 102   | Funding for sixth form students       | 0          | C        | 0        | 0       | 0        | 0     | 0      | 0               |
| 5 | 5 103 | SEN funding (not for special schools) | -107,962   | C        | -105,560 | 0       | 0        | 0     | 0      | 105,560         |
| E | 6 104 | Funding for ethnic minority pupils    | 0          | C        | 0        | 0       | 0        | 0     | 0      | 0               |
| 7 | 105   | Pupil Premium                         | -33,020    | C        | -26,022  | 0       | 0        | 0     | 0      | 26,022          |
| 8 | 3 106 | Other Government Grants               | 0          | C        | -43,411  | 0       | 0        | 0     | 0      | 43,411          |

This file is password protected as data can only be entered into Columns N, O and P.

If you require further details regarding what this file is and what it is used for please contact your Finance Support Officer